# ZENTRALER INFORMATIKDIENST DER JOHANNES KEPLER UNIVERSITÄT LINZ

#### Abteilung Kundendienste und Dezentrale Systeme

URL dieser Anleitung: http://software.edvz.uni-linz.ac.at/KundenD/Win95.html

# PPP für Windows95

# Installation

Mit dem Kauf von Windows95 haben Sie bereits jene Software erhalten, um eine Netzwerkverbindung erstellen zu können.

Gehen Sie bitte die nun folgende Anleitung Schritt für Schritt durch.

**ACHTUNG:** Es muß zwischen **alter** und **neuer** Win95-Version unterschieden werden. Welche Version Sie haben, finden Sie wie folgt heraus:

- Starten Sie über **START\*Einstellungen\*Systemsteuerung** das Icon **System**. In der Lasche **Allgemein** finden Sie einige Informationen über Ihr installiertes Windows95.
- Steht bei der Versionsnummer entweder **kein** Buchstabe oder ein **a** am Schluß (z.b. 4.00.950a), haben Sie die **alte** Win95-Version, steht aber ein **b** am Schluß, haben Sie die **neue** Version.

# Modem Installation

Sowohl für die alte, als auch für die neue Win95-Version müssen Sie zuerst Ihr Modem installieren. Starten Sie über **START\*Einstellungen\*Systemsteuerung** das Icon **Modems.** Eventuell erscheint die Abbildung 1.1, wenn noch kein Modem installiert ist, oder gleich die Abbildung 1.2.

- Drücken Sie Hinzufügen Abbildung 1.1.
- Behalten Sie die Einstellungen von Abbildung 1.2 bei.
- Warten Sie bis das Modem gefunden wird und drücken Sie < Weiter > Abbildung 1.3.
- Nachher erscheint Ihr Modemtyp im weißen Fenster (Abbildung 1.4).

| Eigenschaften für Modems                                                                                                    |                                                                                                    |
|----------------------------------------------------------------------------------------------------|----------------------------------------------------------------------------------------------------|
| Allgemein Diagnose                                                                                                    |                                                                                                    |
| Die folgenden Modems sind auf diesem Computer<br>installiert:                                                                                                    |                                                                                                    |
|                                                                                                    | Neues Modem installieren                                                                                                    |
| Hinzufügen       Entfernen       Eigenschaften         Wahleinstellungen       Standort:       Standort:       Standort:         Wahlparameter definieren, wie Modemverbindungen hergestellt werden.       Wahlparameter | <ul> <li>Windows versucht jetzt, das installierte Modem zu identifizieren. Zuvor sollten Sie jedoch folgendes sicherstellen:</li> <li>Stellen Sie bei einem externen Modem sicher, daß dieses eingeschaltet ist.</li> <li>Beenden Sie die Anwendungen, die das Modem verwenden.</li> <li>Klicken Sie auf "Weiter", sobald Sie bereit sind.</li> <li>Modem auswählen [Keine automatische Erkennung]</li> </ul> |
| Schließen Abbrechen                                                                                                    | < Zurtick, Weiter > Abbrechen                                                                                                    |
| Abbildung 1.1                                                                                                    | Abbildung 1.2                                                                                                    |

|                         |                                |                                                           | Algemein |
|-------------------------|--------------------------------|-----------------------------------------------------------|----------|
| Neues Modem installiere | n                              |                                                           | ٨        |
|                         | Die automatis<br>kann einige M | che Modemerkennung, die jetzt beginnt,<br>linuten dauern. | Star     |
|                         | Geprüft wird:                  | COM-Anschluß (COM2)                                       |          |
|                         | Status:                        | Ein Modem wird gesucht.                                   | Binau    |
|                         |                                |                                                           | Wähle    |
|                         |                                |                                                           | Star     |
| 7                       |                                |                                                           | herg     |
|                         |                                |                                                           |          |
|                         | <                              | Zurtick Weiter > Abbrechen                                |          |

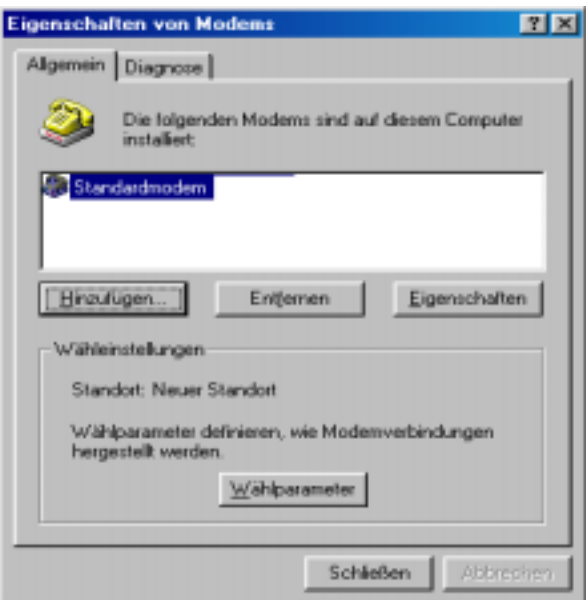

Abbildung 1.3

"Ortskennzahl" (Abbildung 1.5) geben Sie die Vorwahl der

eigenen Telefonnummer (von der

"Wahlverfahren" aktivieren Sie "MFV(Ton)" und drücken Sie <OK>

Drücken Sie dann Schließen,

"Eigenschaften von Modems"

Bemerkung: Bei Windows95a drücken Sie den Button "Wahlparameter" und bei

Bemerkung: Im Feld

man wegwählt) ein.

- Abbildung 1.5.

um das Fenster

zu Schließen.

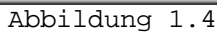

| Aktueller Standort     |                            |                   |
|------------------------|----------------------------|-------------------|
| Standor: Sta           | enderdriendot 💌            | Neg. Enfor        |
| Ditkenszahl 07         | 32                         |                   |
| Land 0                 | Aerreich (43)              | *                 |
| Wahlparaneter für dies | en Standart                |                   |
| Antokennozeki int.     | für Ortsgespräche un       | d 🔲 Für Feingespr |
| E Mit Telekarte wähle  | erc                        | Xod               |
| 🖓 Kenngshi zun Dea     | ktivieren der Watehunktion | n des Standorts:  |
| Wahivefahren:          | € MF⊻(Ton)                 | C (WV (inpub)     |
|                        |                            |                   |
|                        |                            |                   |

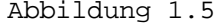

# DFÜ-Netzwerk

Damit Windows95 überhaupt Netzwerkverbindungen über Modem zuläßt, muß das DFÜ-Netzwerk installiert worden sein. Prüfen Sie, ob bei Ihnen folgender Punkt angekreuzt ist:

- START\*Einstellungen\*Systemsteuerung\*Software, Lasche Windows-Setup, Punkt Verbindungen --> <Details> drücken - Abbildung 2.1.
- Wenn **DFÜ-Netzwerk** nicht angekreuzt ist, kreuzen Sie diesen Punkt an und drücken <**OK**>. Die benötigte Software wird jetzt installiert Abbildung 2.2.

| Eigenschaften von Software                                                                                                    | X Verbindungen X                                                                                                    |
|----------------------------------------------------------------------------------------------------|----------------------------------------------------------------------------------------------------|
| Installieren/Deinstallieren Windows-Setup Startdiskette<br>Klicken Sie auf die Kontrollkästchen der Komponenten, die<br>hinzugefügt bzw. entfernt werden sollen. Gefüllte Kästchen<br>kennzeichnen Komponenten, die nur zum Teil installiert werden.<br>Weitere Informationen erhalten Sie über "Details". | Klicken Sie auf die Kontrollkästchen der Komponenten, die<br>hinzugefügt bzw. entfernt werden sollen. Grau gefüllte Kästchen<br>kennzeichnen Komponenten, die nur zum Teil installiert werden.<br>Weitere Informationen erhalten Sie über "Details".<br>Komponenten: |
|                                                                                                    | V 💿 DEÜ Netzwerk 0.6 MB                                                                                                    |
| Multimedia U,6 MB                                                                                                    | W S HuperTerminal 0.5 MB                                                                                                    |
| COMB     COMB     COMB     COMB                                                                                                    |                                                                                                    |
| A Verbindungen                                                                                                    |                                                                                                    |
| Verbindungen 0,7 Mb                                                                                                    | U,5 MB                                                                                                    |
|                                                                                                    | 🗹 🥂 Wahlhilfe 0,2 MB 🗾                                                                                                    |
| Speicherplatzbedarf: 1,3 MB<br>Verfügbarer Speicherplatz: 390,8 MB                                                                                                    | Speicherplatzbedarf: 1,9 MB<br>Verfügbarer Speicherplatz: 390,8 MB                                                                                                    |
| Zubehör für die Verbindung mit anderen Computern und<br>Online-Systemen.<br>3 von 5 Komponenten ausgewählt                                                                                                    | Beschreibung<br>Ermöglicht es Ihnen, per Modem eine Verbindung zu anderen<br>Computern herzustellen.                                                                                                    |
| OK Abbrechen Übernehn                                                                                                    | OK Abbrechen                                                                                                    |

Identifikation f
ür das Netzwerk konfigurieren. Das Fenster "Netzwerk"

 (Abbildung 2.3) erscheint automatisch, nachdem die benötigte Software f
ür DF
Ü-Netzwerk installiert wurde.

Bemerkung: Das Fenster erscheint nicht automatisch, wenn Sie schon einmal die Netzwerkidentifikation gemacht haben.

| letzwerk                               |                                                                                                    | × |
|----------------------------------------|----------------------------------------------------------------------------------------------------|---|
| Konfiguration Iden                     | tifikation Zugriffssteuerung                                                                                                    |   |
| Anhanc<br>im Netz<br>Comput<br>eine ku | der folgenden Informationen wird Ihr Computer<br>werk identifiziert. Geben Sie den<br>ernamen, den Namen der Arbeitsgruppe und<br>rze Beschreibung des Computers an. |   |
| Computername:                          | xxx                                                                                                    |   |
| Arbeitsgruppe:                         | yyy                                                                                                    |   |
| Beschreibung:                          |                                                                                                    |   |
|                                        |                                                                                                    |   |
|                                        |                                                                                                    |   |
|                                        |                                                                                                    |   |
|                                        |                                                                                                    |   |
|                                        | Schließen Abbreche                                                                                                    | n |

Abbildung 2.3

- Im Feld "Computername" geben Sie einen beliebigen Namen ein. Mit diesem Namen wird nachher Ihr Computer im Netzwerk erscheinen.
- Im Feld **"Arbeitsgruppe"** geben Sie eine beliebige Arbeitsgruppe ein.
- Das Feld **"Beschreibung"** können Sie leer lassen.
- <Schließen> drücken.

### Computer startet neu.

# TCP/IP-Protokoll

Um Daten über eine hergestellte Verbindung übertragen zu können, benötigen Sie das TCP/IP Protokoll. Installiert wird es so:

- START\*Einstellungen\*Systemsteuerung\*Netzwerk Abbildung 3.1.
- Hinzufügen\*Protokoll\*Hinzufügen\*Microsoft\*TCP/IP\*<OK>- Abbildung 3.2 und 3.3.

Das Protokoll wird nun hinzugefügt.

#### Computer startet neu!

| Netzwerk ?X                                                                                                    | Netzwerkkonponententyp auswählen                                                                                                    |
|----------------------------------------------------------------------------------------------------|----------------------------------------------------------------------------------------------------|
| Konfiguration       Identifikation       Zugriffssteuerung         Die folgenden Netzwerkkomponenten sind installiert:         Im Client für Microsoft Netzwerk e | Klicken Sie auf die zu installierende Netzwerkkomponente: Client Protokol Abbrechen                                                                                                    |
| Client für Netware-Netzwerke  DFÜ-Treiber  FIPX/SPX-kompatibles Protokoll  NetBEUI                                                                                | Piotokolle emiöglichen den Datenaustausch zwischen<br>Computern. Zwei Computer müssen dasselbe Protokoll<br>verwenden, um Daten austauschen zu können.                                                                                                    |
| Ent <u>f</u> emen Eigenschaften                                                                                                    | Abbildung 3.2                                                                                                    |
| Primäre Netzwerkanmeldung:<br>Client für Microsoft-Netzwerke                                                                                                    | Netzwerkprotokoll auswählen         X           Image: Structure of the structure of the structure of |
| OK Abbrechen<br>Abbildung 3.1                                                                                                    | Hersteller: Netzwerkprotokolle:                                                                                                    |
|                                                                                                    |                                                                                                    |

Abbildung 3.3

### Neue Netzwerkverbindung

Jetzt müssen Sie im **Startmenü\*Programme\*Zubehör\*DFÜ-Netzwerk** eine **neue Netzwerkverbindung** erstellen:

- "Neue Verbindung erstellen" doppelklicken.
- Im Feld "Geben Sie den Namen für den angewählten Computer ein" können Sie einen Namen festlegen (z.B. Uni-Linz).
- Ihr Modem auswählen (müßte normalerweise bereits richtig angeführt sein).
- **<Weiter>** drücken.

Siehe Abbildung 4.1

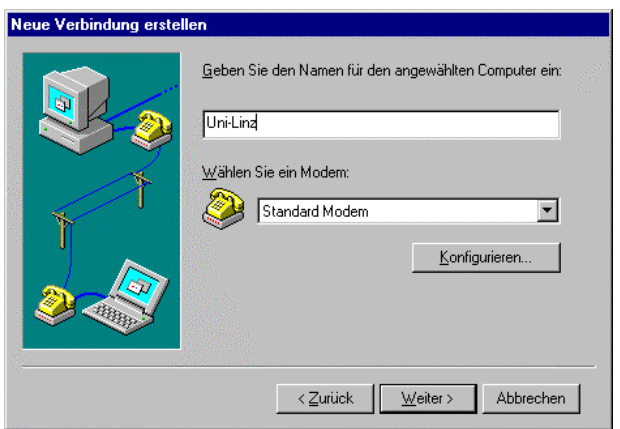

Abbildung 4.1

• Rufnummer eingeben - Siehe Abbildung 4.2

#### <u>Siehe Tabelle 1 für die Telefonnummern, die man</u> verwenden kann, um eine Verbindung mit dem Uni-Server zu erstellen.

#### Bemerkung:

Unter URL http://www.edvz.unilinz.ac.at/KN/services/online.tnr.html findet man alle Orte, die im Online-Bereich sind.

| leue Verbindung erstellen |                                                                                                    |  |  |
|---------------------------|----------------------------------------------------------------------------------------------------|--|--|
|                           | Geben Sie die Rufnummer für den Computer ein, mit dem<br>eine Verbindung hergestellt werden soll:<br>Ortskennzahl:<br>Landeskennzahl:<br>Österreich (43) |  |  |
|                           | < <u>∠</u> urück <u>W</u> eiter> Abbrechen                                                                                                    |  |  |

Abbildung 4.2

|                           | Ortskennzahl | Rufnummer |
|---------------------------|--------------|-----------|
| Online( 50 km Radius)     | 07189        | 18900     |
| Ausserhalb Online-Bereich | 0732         | 2568      |
|                           |              |           |

Tabelle 1

- Im Feld "Landeskennzahl" wählen Sie Österreich(43) aus. <Weiter> drücken.
- Im Feld "Eine neue DFÜ-Netzwerk-Verbindung mit dem folgenden Namen wurde erstellt" geben Sie z.B. Uni-Linz ein und drücken Sie Fertigstellen.

## Eigenschaften von Netzwerkverbindung Uni-Linz

Wenn Sie mit der rechten Maustaste auf dem Symbol **"Uni-Linz"** (oder wie Sie es genannt haben) **Eigenschaften** auswählen, können Sie die Eigenschaften von Netzwerkverbindung Uni-Linz anschauen und ändern. Beachten Sie, daß es einen Unterschied zwischen Windows95a und Windows95b gibt:

#### Windows95a

• Wählen Sie den Button **<Servertypen>** und prüfen Sie nach, ob der Typ des DFÜ-Servers **"PPP: Windows 95, Windows NT 3.5, Internet"** ist.

Konfigurieren Sie weiters alles, wie in Abbildung 5.1 angegeben. Drücken Sie **<OK>** und dann wieder **<OK>**.

#### Windows95b

- Wählen Sie die Lasche
   <Servertypen> und prüfen Sie nach, ob der Typ des DFÜ-Servers
   "PPP: Windows 95, Windows NT 3.5, Internet" ist.
   Konfigurieren Sie weiters alles, wie in Abbildung 5.1 angegeben.
- Wählen Sie die Lasche **<Skript>** und vergewissern Sie sich, daß beim Feld Dateiname nichts eingetragen ist.

Drücken Sie OK.

| Uni-Linz                                  | ? X   |
|-------------------------------------------|-------|
| Allgemein Servertypen Skript              |       |
| Typ des DFÜ- <u>S</u> ervers:             |       |
| PPP: Windows 95, Windows NT 3.5, Internet |       |
| Erweiterte Optionen:                      |       |
| 🗖 Am Netzwerk anmelden                    |       |
| Software-Komprimierung aktivieren         |       |
| Verschlüsseltes Kennwort fordern          |       |
| Zulässige Netzwerkprotokolle:             |       |
| □ <u>N</u> etBEUI                         |       |
| IPX/SPX-kompatibles Protokoll             |       |
| ICP/IP     ICP/IP-Einstellungen           |       |
|                                           |       |
|                                           |       |
| OK Abbr                                   | echen |
| Abbildung 5.1                             |       |

#### Starten der Netzwerkverbindung

Normalerweise wird, wenn Sie ein Netzwerkprogramm (wie Netscape, FTP, ...) aufrufen, die Verbindung automatisch gestartet. Wenn dies auf Ihrem System nicht funktioniert, müssen Sie vor dem Start eines Netzwerkprogrammes die Netzwerkverbindung (meist: Uni-Linz, siehe oben) aufrufen. Bei "**Benutzername"** geben Sie Ihre k-Nummer ein (z.B. k123456), bei "**Kennwort"** geben Sie das Paßwort für den PPP-Zugang an.

# Ändern des Passwortes, Verlängerung der Gültigkeit des Netzzuganges und des Email-Accounts

Rufen Sie die Seite <u>http://software.edvz.uni-linz.ac.at/Benutzerservice.html</u> auf. Dort wählen Sie bitte den Punkt Webbasierte Dienste aus.

Achtung: Beim nächsten Starten der Netzwerkverbindung müssen Sie unter "Kennwort" das neue Passwort eingeben!!